<font size=3>Sul lato destro dell'interfaccia principale sono</font><br/><br/><font size=-3>Posted by culurser - 2013/11/30 10:09</font><br/><font

size=-3>\_\_\_\_\_\_\_\_\_</font><br/>size=-1><br/>br/>Blu-ray 3D in MP4 3D> Fase 2: Definire i flussi audio e immagini secondarie come ti piace <br/>br/>Sul lato destro dell'interfaccia principale sono molteplici flussi audio e secondaria per il titolo evidenziato dopo la sorgente aperto. Basta andare avanti per scegliere i vostri preferiti.<br/><br/>br/> <br/>http://www.tinydeal.com/it/ <br/> <br/>br/>Blu-ray 3D in MP4 3D> Passaggio 3: personalizzare liberamente per la conversione <br/>

<br/><br/>http://www.tinydeal.com/it/cell-phones-c-54.html <br/><br/><br/>Hit pulsante Modifica<br/>l'interfaccia principale per impostare il video / audio parametri e qualcos'altro. <br/>
possibile<br/>impostare il bit rate, risoluzione della struttura, allungamento, frame rate, ecc per il video e il bit<br/>rate, canali, il volume per l'audio. E, si pu<br/>
scegliere il metodo di codifica, e se non per dividere<br/>un titolo.</font><br/>

size=-3><br/>======<br/><br/></font><br/>